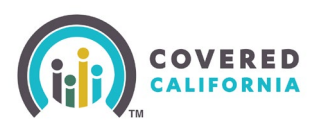

### **Overview**

This Task Guide is intended for a Primary Contact (PC) or Authorized Contact (AC) and illustrates the application and submission process for creating a Certified Enrollment Counselor (CEC) application and account. Although Plan Based Enrollers (PBE), Medi-Cal Managed Care Plan Enrollers (MMCPE) Level 1 and 2, Agency Manager Level 1 and 2, Agent Level 1 and 2, and Approved Admin Staff (AAS) have a similar application and submission process, the focus of this Job Aid is to provide detailed steps to create a CEC account.

### **Creating a Certified Enrollment Counselor Account**

| Q s                      | earch                                |                                                                   |                    | <b>♦ 0</b> - |
|--------------------------|--------------------------------------|-------------------------------------------------------------------|--------------------|--------------|
| Home Entity 🗸            | My Team 🗸 🛛 My Profile               | Resources V                                                       |                    |              |
|                          |                                      |                                                                   |                    |              |
|                          | Pending Staff Applications           | Welcome to your Entity Home Page!                                 | 2                  |              |
|                          |                                      | ianage your book of business, assist your consumers, and more     |                    |              |
| Home Enroller Portal Not | Add Primary Contact                  | ive Entity Book of Business Consumers by Metal Tier Plan          | Quick Links        |              |
| Explore additi           | xplore additi Add Authorized Contact | Velcome!<br>ugh the tabs on the right or My Reports from the menu | Secure Mailbox (1) |              |
|                          |                                      |                                                                   | Enroller Toolkits  |              |
|                          |                                      | -                                                                 | My Reports         |              |

A PC or AC completes and submits an application for the CEC user.

 Select the Add Counselor link from the My Team tab dropdown. The Add Counselor Information page displays. The Counselor Type prepopulates with Certified Enrollment Counselor.

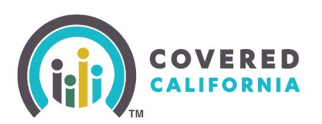

| Become a Covered California                                                                                                    | Certified Counselor and help Californians enroll into quality healthcare coveraget                                                                                                    |                        |
|----------------------------------------------------------------------------------------------------|----------------------------------------------------------------------------------------------------|------------------------|
| dd Counselor Information                                                                                                    |                                                                                                    |                        |
| ounselor Type: Certified Application Counselor                                                                                                    |                                                                                                    |                        |
| ote: If you are a Primary Contact or Authorized Contact adding yourse<br>our Counselor login, you may use the same email address for both rol                                                                                                    | N as a Counselor, upon submission of this form, you will receive instructions to begin the certification<br>es, but will be prompted to create a different Username, Password, and PNL | process. When creating |
| Counselor First Name                                                                                                    | • Ernal O                                                                                                    |                        |
|                                                                                                    |                                                                                                    |                        |
| Counselor Last Name                                                                                                    | * Confirm Email                                                                                                    |                        |
|                                                                                                    |                                                                                                    |                        |
| egal Business Name                                                                                                    | * Preferred Method of Communication                                                                                                    |                        |
| lum Grove                                                                                                    | None                                                                                                    |                        |
| Phone O                                                                                                    | * Select Primary Enroller Location                                                                                                    |                        |
| and the second second se | -None-                                                                                                    |                        |
|                                                                                                    | Show Primary Enveller Location Editors in East Local Mater                                                                                                    |                        |
| ternece Phone 😈                                                                                                    | Select Other Sites Serveri IDate/Disk or Commande/Disk an Mar. to calant an In                                                                                                    | tiple)                 |
|                                                                                                    | Blum Group (Longting Address - 16750 Summit Vista Dr. San Diago C/                                                                                                    | 4 02127.34341          |
| Date of Birth                                                                                                    |                                                                                                    | - 22 (27 Jebe)         |
|                                                                                                    | Sacramento (Location Address : Street 1551, Sacramento, CA, 95833)                                                                                                    |                        |
| State ID Tube                                                                                                    |                                                                                                    |                        |
| state in Type                                                                                                    |                                                                                                    |                        |
| -None                                                                                                    | :                                                                                                    |                        |
| -None<br>Driver's License or ID Number : 0                                                                                                    | :                                                                                                    |                        |
| -None<br>Driver's License or ID Number   ersonal Mailing Address                                                                                                    |                                                                                                    |                        |
| -None Driver's License or ID Number  -None ersonal Mailing Address Personal Mailing Address Same as Primary Location Mailing Address *Address Line 1                                                                                                    |                                                                                                    |                        |
| -None- Driver's License or ID Number   resonal Mailing Address  Personal Mailing Address Same as Primary Location Mailing Address  Address Line 1  Address Line 2                                                                                                    |                                                                                                    |                        |
| -None Driver's License or ID Number  -None ersonal Mailing Address - Personal Mailing Address Same as Primary Location Mailing Address - Address Line 1 - City                                                                                                    |                                                                                                    |                        |
| -None- Driver's License or ID Number   resonal Mailing Address  Personal Mailing Address Same as Primary Location Mailing Address   ·Address Line 1  ·  tddress Line 2  ·  City  ·                                                                                                    |                                                                                                    |                        |
| -None- Driver's License or ID Number   resonal Mailing Address  Personal Mailing Address Same as Primary Location Mailing Address  Address Line 1  - City - City - State                                                                                                    |                                                                                                    |                        |
| -None- Driver's License or ID Number   resonal Mailing Address  Personal Mailing Address Same as Primary Location Mailing Address  *Address Line 1   *Address Line 2   *Address Line 2   *City   *State CA                                                                                                    |                                                                                                    |                        |
| -None Driver's License or ID Number   ersonal Mailing Address  Personal Mailing Address Same as Primary Location Mailing Address  *Address Line 1   Chy City   State CA  DP Code                                                                                                    |                                                                                                    |                        |
| -None- Driver's License or ID Number   ersonal Mailing Address  Personal Mailing Address Same as Primary Location Mailing Address   *Address Line 1   tddress Line 2   *Address Line 2   *City   *State CA *DP Code                                                                                                    |                                                                                                    |                        |
| -None Driver's License or ID Number   -None Driver's License or ID Number   -resonal Mailing Address Same as Primary Location Mailing Address                                                                                                    | e) O *Written Languages (Ctrl+Click or Command+Click on Mac, to select multiple)                                                                                                    | •                      |
| -None Driver's License or ID Number   -None Driver's License or ID Number   -resonal Mailing Address - Personal Mailing Address Same as Primary Location Mailing Address - Address Line 1                                                                                                    | e)                                                                                                    | •                      |
| -None Driver's License or ID Number   -None Driver's License or ID Number   -resonal Mailing Address Same as Primary Location Mailing Address                                                                                                    | e) O *Written Languages (CotHClick or Command+Click on Mac, to select multiple)                                                                                                    | 0                      |
| -None- Driver's License or ID Number   -None- Driver's License or ID Number   -None-  -None Driver's License or ID Number   - Address Line 1                                                                                                    | e)                                                                                                    | 0                      |
| -None- Driver's License or ID Number  -None- Driver's License or ID Number  -resonal Mailing Address - Personal Mailing Address Same as Primary Location Mailing Address  - Address Line 1                                                                                                    | e) O *Written Languages (CotHClick or Command+Click on Mac, to select multiple)  English Spanish African Arrhere                                                                       | 0                      |
| -None- Driver's License or ID Number   -None- Driver's License or ID Number   -resonal Mailing Address - Personal Mailing Address Same as Primary Location Mailing Address - Address Line 1                                                                                                    | e)                                                                                                    | 0                      |

2. Complete all required fields indicated with a red asterisk and click the **Next** button. The *Review Counselor Application Form* page displays.

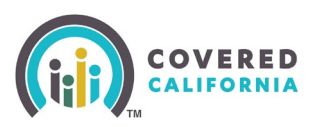

| Q Search                                                                                                    |                    |                      | £ C                        |                                                              |  |
|----------------------------------------------------------------------------------------------------|--------------------|----------------------|----------------------------|--------------------------------------------------------------|--|
| Home                                                                                                    | Entity 🗸           | My Team 🗸            | My Profile                 | Resources 🗸                                                  |  |
| Welcome to Covered California<br>Become a Covered California Certified Counselor and help Californians enroll into quality healthcare coverage! |                    |                      |                            |                                                              |  |
| Review                                                                                                    | Counselor A        | pplication Form      |                            |                                                              |  |
| To review                                                                                                    | your application   | before moving forwa  | ard, click <b>Review C</b> | Counselor Application.                                       |  |
| If you are                                                                                                    | e ready to move fo | prward to add the Co | unselor's public ph        | noto or any other documentation, please click Save and Next. |  |
|                                                                                                    |                    |                      |                            |                                                              |  |

- 3. Click the **Save and Next** button. The *Public Photo and Documentation Upload* page displays.
  - Clicking the **Review Counselor Application** button navigates the user to the *Add Counselor Information* page
- 4. Upload a photograph of the CEC by clicking the arrows in the *Document Category* section. Choose a document category from the list dropdown. An **Upload Files** button dynamically displays when a document category is selected. PC and AC users must upload the following before the CEC's application can be approved:
  - Proof of Business Status
  - Proof of General Liability Insurance
  - Proof of Worker's Compensation Insurance
  - Proof of Valid Business License
  - Conflict of Interest Prevention Plan

|                                                                                                    | Welcome to Covered California!<br>Wetcome to Covered California Become a Covered California Certified Counseior and help Californians erroll into quality heatthcare coverage! |  |  |  |
|----------------------------------------------------------------------------------------------------|----------------------------------------------------------------------------------------------------|--|--|--|
| Public Photo and Documentation Upload<br>Counselors are only required to upload their Enroller Photo.                                                                                                    |                                                                                                    |  |  |  |
| Primary Contact of Authorized Contacts must upload the following before<br>1. Proof of Business Status<br>3. Proof of Wainer's Companyation Insurance<br>3. Proof of Valide Business Literate<br>4. Proof of Valide Business Literates<br>4. Conflict of Interest Theoremics Plan |                                                                                                    |  |  |  |
| Hyou are not prepared to provide all required documents at this time, yo                                                                                                    | uu may upload yeur required documentation at any time after initial submitsion.                                                                                                |  |  |  |
| * Document Category                                                                                                    |                                                                                                    |  |  |  |
| None                                                                                                    |                                                                                                    |  |  |  |
| Proof of General Liability insurance<br>Undefan<br>Undefan<br>Other<br>Proof of Business Status (Tax Identification Number on Institution Letterhe<br>Proof of Business Instrume Institution Letterhe                                                                             | 44)                                                                                                    |  |  |  |

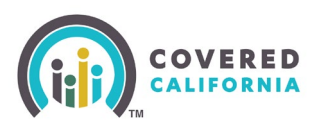

|                                                                                                    | Home                                                                                                    | Entity 🗸           | My Team 🗸               | My Profile        | Resources v                                       |  |
|----------------------------------------------------------------------------------------------------|----------------------------------------------------------------------------------------------------|--------------------|-------------------------|-------------------|---------------------------------------------------|--|
|                                                                                                    | Welcome to Covered California!<br>Welcome to Covered California Become a Covered California Certified Counselor and help Californians enroll into quality healthcare coverage! |                    |                         |                   |                                                   |  |
| Public Photo and Docur                                                                                                    | nentation Upl                                                                                                    | load               |                         |                   |                                                   |  |
| Counselors are only required t                                                                                                    | o upload their Enr                                                                                                    | roller Photo.      |                         |                   |                                                   |  |
| 1. Proof of Business Status     2. Proof of General Liability in     3. Proof of Worker's Compen     4. Proof of Valid Business Lic     5. Conflict of Interest Prevent     If you are not prepared to prov | isurance<br>sation Insurance<br>ense<br>ion Plan<br>ide all required do                                                                                                    | ocuments at this t | ime, you may upload     | your required doc | cumentation at any time after initial submission. |  |
| Accepted Formats: .JPG, .JPE                                                                                                    | G, .GIF, .PNG, .BMI                                                                                                    | IP, .PDF. Maximum  | File Size: 5 MB per fil | e                 |                                                   |  |
| * Document Category                                                                                                    |                                                                                                    |                    |                         |                   |                                                   |  |
| Enroller Photo                                                                                                    |                                                                                                    |                    |                         |                   |                                                   |  |
| t upsat Files or from files                                                                                                    |                                                                                                    |                    |                         |                   |                                                   |  |
|                                                                                                    |                                                                                                    |                    |                         |                   |                                                   |  |

5. Click the **Next** button on the *Public Photo and Documentation Upload* page when all documents are uploaded. The *Counselor Application Submission Confirmation* page displays.

| Home                                                                                                    | Entity 🗸                                                                                                    | My Team 🗸 | My Profile | Resources V |  |  |  |  |
|----------------------------------------------------------------------------------------------------|----------------------------------------------------------------------------------------------------|-----------|------------|-------------|--|--|--|--|
| Welcome to Covered California!<br>Welcome to Covered California Become a Covered California Certified Counselor and help Californians enroll into quality healthcare coverage! |                                                                                                    |           |            |             |  |  |  |  |
| Counselor Application Submission Co                                                                                                    | onfirmation                                                                                                    |           |            |             |  |  |  |  |
| Hi PC,                                                                                                    |                                                                                                    |           |            |             |  |  |  |  |
| You have successfully submitted the Counselor A                                                                                                    | You have successfully submitted the Counselor Application for Rocky Balboa .                                                         |           |            |             |  |  |  |  |
| The application is being reviewed. Rocky Balboa                                                                                                    | The application is being reviewed. Rody Balboa will receive two emails with an access code and URL at michelle.owens@calheersca.gov. |           |            |             |  |  |  |  |
| The emails will contain information on how to vie                                                                                                    | The emails will contain information on how to view and edit their personal details.                                                  |           |            |             |  |  |  |  |
|                                                                                                    | - Frish                                                                                                    |           |            |             |  |  |  |  |

6. Click the **Finish** button on the *Counselor Application Submisson* Confirmation page to complete the submission.

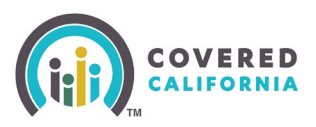

Sandbox: Edit Your Certified Enrollment Counselor Application

### **Certified Enrollment Counselor Application**

CECs receive the following two emails from Covered California once their application is submitted: the *Edit Your Certified Enrollment Counselor* email and the *Access Your Certified Enrollment Counselor* Application email.

 The Edit Your Certified Enrollment Counselor Application email provides details of what information is needed to edit the application, with the link Click Here to Edit Your Certified Enrollment Counselor Application

The Access Your

Certified Enrollment

Counselor Application

code which is needed to edit the application. The access code is valid for 24 hours and one use

 $\bigcirc$  Reply  $\Leftrightarrow$  Reply All  $\rightarrow$  Forward  $\cdots$ Do Not Reply Covered California <do-not-reply@covered.ca.gov> Fri 2/3/2023 1:03 PM (1) This sender do-not-reply@covered.ca.gov is from outside yo Dear Megan, Thank you for submitting your application. To edit your application, you will need the following three items: 1. Access Code (separate email titled, "Access Your Certified Enrollment Counselor Application") Please note, this Access Code expires after 24 hours and can only be used once per editing session. You may request a new Access Code via the link below, as needed. 2. Last Name 3. California Driver's License Number or State Id Once you have retrieved your Access Code, click on the below link to edit your application If you are a Counselor or Approved Admin Staff, you are also required to update your application by adding information about your Criminal Record, which you can add by clicking the link below. Click Here to Edit Your Certified Enrollment Counselor Application. tion is certified or approved Questions? Visit coveredca.com/resources/ or contact CEC/PBE Helpline at (855) 324-3147 or email CommunityPartnerCertSupport@covered.ca.gov. Sincerely.

email provides an access Covered California

**Note:** CECs can request a new access code by following the instructions at the bottom of the *Access Your Certified Enrollment Counselor Application* email.

| Sandbox: Access Your Certified Enrollment Counselor Application                                                                                                    |         |             |                              |         |
|----------------------------------------------------------------------------------------------------|---------|-------------|------------------------------|---------|
| Do Not Reply Covered California <do-not-reply@covered.ca.gov><br/>To   Michelle Owens</do-not-reply@covered.ca.gov>                                                     | S Reply | « Reply All | → Forward<br>Tue 4/11/2023 8 | 8:32 AM |
| Dear Michelle,                                                                                                    |         |             |                              |         |
| Thank you for submitting your application.                                                                                                    |         |             |                              |         |
| Your Access Code to edit your Certified Enrollment Counselor Application is zWgGsUJk39                                                                                  |         |             |                              |         |
| lote: This Access Code expires after 24 hours and can only be used once per editing session. You may request a new Access Code via the link mentioned below, as needed. |         |             |                              |         |
| To edit your application, you will need the link, which is sent in separate email titled "Edit Your Certified Enrollment Counselor Application".                        |         |             |                              |         |
| Questions? Visit coveredca.com/resources/ or contact CEC/PBE Helpline at (855) 324-3147 or email CommunityPartnerCertSupport@covered.ca.gov.                            |         |             |                              |         |
| Sincerely,                                                                                                    |         |             |                              |         |
| Covered California                                                                                                    |         |             |                              |         |

Covered California Outreach and Sales Division <u>OutreachandSales@covered.ca.gov</u>

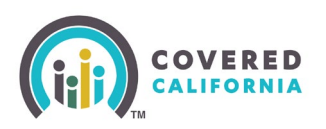

Entor Access Code to Edit Your Counseler Application

CECs complete the following steps to edit the application:

- 1. Click the Click Here to Edit Your Certified Enrollment Counselor Application link on the Edit Your Certified Enrollment Counselor Application email. The Welcome to Covered California! Enter Access Code to Edit Your Counselor Application page displays.
- 2. Click the **Yes**, **I have an Access Code** radio button for the question:

Do you have an Access Code to edit your Counselor application? The Access Code, Last Name, and CA State ID Number fields display.

- Enter the Access Code, Last Name, and CA State ID Number. Click the I'm not a robot checkbox. The reCAPTCHA popup displays.
- 4. Select all the squares with the item depicted in the image.
  - Clicking the No, my Access Code has been used or has expired, and I want to generate a new Access Code radio button displays the Last Name, Email, and CA State ID Number fields. Enter the information into the required fields. An email with a new access code is sent to the CEC applicant

#### Welcome to Covered California!

Become a Covered California Certified Counselor and help Californians enroll into quality healthcare coverage!

| Enter Access code to East rour courselor Application                                                            |  |  |  |  |
|----------------------------------------------------------------------------------------------------|--|--|--|--|
| * Do you have an Access Code to edit your Counselor application? <ul> <li>Yes, I have an Access Code</li> </ul> |  |  |  |  |
| No, my Access Code has been used of has expired, and I want to generate a new Access Code                       |  |  |  |  |
| * Access Code                                                                                                   |  |  |  |  |
|                                                                                                    |  |  |  |  |
| *Last Name                                                                                                    |  |  |  |  |
|                                                                                                    |  |  |  |  |
| * CA State ID Number                                                                                            |  |  |  |  |
|                                                                                                    |  |  |  |  |
| l'm not a robot                                                                                                 |  |  |  |  |
|                                                                                                    |  |  |  |  |

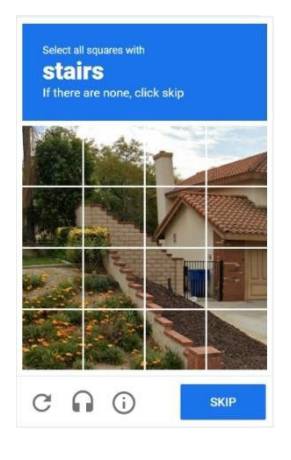

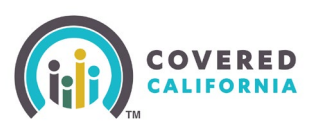

5. Click the **Next** button. The *Counselor Information* page displays.

#### Welcome to Covered California!

Become a Covered California Certified Counselor and help Californians enroll into quality healthcare coverage!

| Enter Access Code to Edit Your Counselor Application                                                                                                    |  |  |  |  |  |
|----------------------------------------------------------------------------------------------------|--|--|--|--|--|
| <ul> <li>Do you have an Access Code to edit your Counselor application?</li> <li>Yes, I have an Access Code</li> <li>No, my Access Code has been used or has expired, and I want to generate a new Access Code</li> </ul> |  |  |  |  |  |
| To generate a new Access Code, please enter the fields below:                                                                                                    |  |  |  |  |  |
| * Last Name                                                                                                    |  |  |  |  |  |
|                                                                                                    |  |  |  |  |  |
| *Email                                                                                                    |  |  |  |  |  |
|                                                                                                    |  |  |  |  |  |
| *CA State ID Number                                                                                                    |  |  |  |  |  |
|                                                                                                    |  |  |  |  |  |
| I'm not a robot                                                                                                    |  |  |  |  |  |

Clicking the **Previous** button navigates the CEC to the *Enter Access Code to Edit Your Counselor Application* page

| 6. | Click the         | Counselor Information                                                                 |                                                                               |   |
|----|-------------------|---------------------------------------------------------------------------------------|-------------------------------------------------------------------------------|---|
|    | Novt button       | Counselor Type : Certified Application Counselor                                      |                                                                               |   |
|    | Next Dutton.      | Counselor First Name                                                                  | Email                                                                         |   |
|    | The <i>Review</i> | Megan                                                                                 | megan.e.hunt@calheers.ca.gov                                                  |   |
|    | Counselor         | Counselor Last Name                                                                   | * Preferred Method of Communication                                           | _ |
|    | Couriscion        | Smith                                                                                 | Email                                                                         | ; |
|    | Application       | Legal Business Name                                                                   | * Primary Enroller Location                                                   | - |
|    | Form page         | Entity CAE                                                                            | Sacramento (Location Address : Street 1551, Sacramento, CA, 95833)            | ; |
|    | r onn pago        | * Phone                                                                               | Show Primary Enroller Location Address in Find Local Help                     |   |
|    | displays.         | 2345765678                                                                            | Other Sites Served                                                            |   |
|    |                   | Alternate Phone                                                                       | 0 items                                                                       |   |
|    |                   |                                                                                       | Site Name 🗸                                                                   | , |
|    |                   | * Date of Birth                                                                       | No isana sa diaday                                                            |   |
|    |                   | Nov 3, 1993                                                                           | No items to display.                                                          |   |
|    |                   | State ID Type                                                                         |                                                                               |   |
|    |                   | CA Drivers License Number                                                             |                                                                               |   |
|    |                   | Driver's License or ID Number                                                         |                                                                               |   |
|    |                   | 1234567                                                                               |                                                                               |   |
|    |                   | Personal Mailing Address                                                              |                                                                               |   |
|    |                   | <ul> <li>Personal Mailing Address same as Primary Location Mailing Address</li> </ul> |                                                                               |   |
|    |                   | *Spoken Languages (Ctrl+Click or Command+Click on Mac, to select multiple) 0          | *Written Languages (Ctrl+Click or Command+Click on Mac, to select multiple) 🕕 |   |
|    |                   | English                                                                               | English                                                                       | 1 |
|    |                   | Spanish                                                                               | Spanish                                                                       |   |
|    |                   | African                                                                               | African                                                                       |   |
|    |                   | Amharic                                                                               | Amharic                                                                       |   |
|    |                   | Arabic 🗸 🗸                                                                            | Arabic                                                                        | Ŧ |
|    |                   |                                                                                       |                                                                               | _ |

Previ

Next

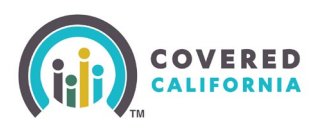

7. Click the **Save and Next** button to continue to the *Public Photo and Documentation Upload* 

page.

• Clicking the **Review Counselor Application** button navigates the CEC to the application form to review the application

| Review Counselor Application Form                                                                                                    |
|----------------------------------------------------------------------------------------------------|
| To review your application before moving forward, please click <b>Review Counselor Application</b> .                                                                                                    |
| Click <b>Save and Next</b> to continue your application on the next pages, where you will be asked to:<br>1. Upload your Enroller Photo<br>2. Complete your Criminal Record Disclosure form<br>3. Complete screening questions (Plan Based Enrollers only) |
| Review Counselor Application Save and Next                                                                                                    |

8. Select **Enroller Photo** from the **Document Category** dropdown menu. CECs have the option to upload files by clicking the **Upload Files** button, or by dropping files in the Upload files section.

Note: CECs are required to upload an Enroller

photo. Uploaded attachments display with the

following information:

- Title
- File Type
- Document Type

Clicking the Trash icon removes the uploaded document or photo.

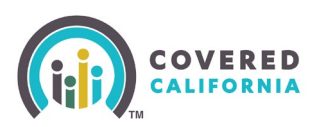

#### 9. Click the Next button. The Criminal Record Disclosure Form page displays.

| Public Photo and                                                                                                    | Documentation Up                                                                                                    | load                                     |                             |  |  |  |
|----------------------------------------------------------------------------------------------------|----------------------------------------------------------------------------------------------------|------------------------------------------|-----------------------------|--|--|--|
| Counselors are only required to upload their Enroller Photo.                                                                                        |                                                                                                    |                                          |                             |  |  |  |
| Primary Contact or Au<br>1. Proof of Business<br>2. Proof of General L<br>3. Proof of Worker's<br>4. Proof of Valid Busi<br>5. Conflict of Interest | thorized Contacts must up<br>Status<br>iability Insurance<br>Compensation Insurance<br>ness License<br>Prevention Plan | bload the following before the Entity ca | n be approved:              |  |  |  |
| If you are not prepared<br>at any time after initial                                                                                                | d to provide all required do<br>submission.                                                                            | ocuments at this time, you may uploac    | your required documentation |  |  |  |
| Accepted Formats: .                                                                                                    | JPG, .JPEG, .GIF, .PNG, .BM                                                                                            | P, .PDF. Maximum File Size: 5 MB per fi  | le                          |  |  |  |
| * Document Category                                                                                                    |                                                                                                    |                                          |                             |  |  |  |
| Enroller Photo                                                                                                    |                                                                                                    |                                          | ÷                           |  |  |  |
| Upload Files Or drop files                                                                                                    |                                                                                                    |                                          |                             |  |  |  |
| Title                                                                                                    | File Type                                                                                                    | Document Type                            | Delete                      |  |  |  |
| Agreement                                                                                                    | PDF                                                                                                    | Agreement                                | â                           |  |  |  |
|                                                                                                    |                                                                                                    |                                          | Next                        |  |  |  |

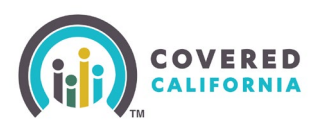

| 10.Enter the CEC's<br>Social Security | Welcome to Covered California!<br>Become a Covered California Certified Coverants and help Californians events rest quality healthcare coverages                                                                                                    |                                                                                                    |                                                                                     |
|---------------------------------------|----------------------------------------------------------------------------------------------------|----------------------------------------------------------------------------------------------------|-------------------------------------------------------------------------------------|
| Number (SSN) in                       | Criminal Record Disclosure Form                                                                                                    |                                                                                                    |                                                                                     |
|                                       | A. Personal Information                                                                                                    |                                                                                                    |                                                                                     |
| the <b>Social</b>                     | Consider Name Desid Security Number O                                                                                                    |                                                                                                    |                                                                                     |
| Security Number                       |                                                                                                    |                                                                                                    |                                                                                     |
| field                                 | Instructions and autoground Linearance requirements.                                                                                                    |                                                                                                    |                                                                                     |
|                                       | In order to become a Costilled Envaluement Concentration (CEC), the law meaners that you considere a background direct (Solverment Color<br>Regulations, This 18 CORT MARC), convent Galdmann SCI Justiment your filmgranimets to the Department of Autoris (FDQ) to obtain a site<br>MARS). The DDQ criminal Nationy report is compared to your Criminal Recard Disclosure (CRO) to identify discregardes, incomistencies,<br>any information you provide in and with the CRO to make a determination of your rightNary to provide contraner assistance. Takine to<br>process and collidation wild be required to result MARS) and prior to complete the conflictation taking wild devance. | e section 1000 part Millout this form (California<br>traditionary report, iCalifornia Coste of Regula<br>, or omissions, CC will evaluate the remainant in<br>a complete the CRD in its entirety may desay t | Ka Code of<br>islam, Tale 10 COLE<br>History report, including<br>the certification |
| 11. Scroll to                         | Cc owars all criminal factory information as private and confidential. Only CC employees authorized to determine eligibility for consum                                                                                                    | ner assistance are allowed access. Your CRD                                                                                                    | (virecained and                                                                     |
| section <i>B.</i>                     | revealed in cases of legal action. The CRD is available for your review, but copies are not provided to you.                                                                                                    |                                                                                                    |                                                                                     |
| Criminal                              | eurorotaxist: Co, will be multified by the EOR of there is any new informations or activity on your resons involuting all suboparties arrests a<br>Code 11:05, 200 CC will ingles a new determination of pole religibly to pravide resonance analyzance based upon any subdates to you<br>they have been reinaued on bail or personal incognizations, crimeria convictions, and administrative actions based by any other agency                                                                                                    | ind constituents per Government Colle Sector<br>in record. CDCs shall report to CC any subseta-<br>within 30 calendar days of the date of each c                                                             | in 1043 and Penal<br>arris amesis for articls<br>bosammus.                          |
| History                               | A consider is any plea of guilty or noise contendere the contests or a verdict of guilty for any crime. Criminal connections from another<br>convectors in California, You do not need to this any convector that has been set axide, distributed, or sealed, or these which are every                                                                                                    | State or Federal Court are considered the sa<br>pted from disclosure.                                                                                                    | artie as criminali                                                                  |
| Disclosure                            | Nou MUST disublish convertions and administrative actions even iff<br>- It happened a long time age:                                                                                                    |                                                                                                    |                                                                                     |
|                                       | <ul> <li>It was simply a instantomentor;</li> <li>Too side/if shave to go to count lyour attacting wintil for youl;</li> <li>Too di no on to tai all no reason on the surfacement was simply a fine or insolution;</li> </ul>                                                                                                    |                                                                                                    |                                                                                     |
| THE CEC                               | tourreceived a certificate of rehabilitation.                                                                                                    |                                                                                                    |                                                                                     |
| answers the                           | The following Convictions do NOT need to be listed on your CRD:<br>Any consiston smaller, judicially dimesses, or orients scaled pursuant to law, including, but not limited to, Sections 1203.4, 1203.                                                                                                    | Ax 1223.45 AND 1210.1 of the Penal Code                                                                                                    |                                                                                     |
| six criminal                          | <ul> <li>Any consistion older than two years from the date of convintion for minor misidemeanor manipulate posteriori and use offenses, or<br/>Labor Code 3 422.8.</li> <li>Monor work sustaining as a considering a survey a more labor, said here, or parkings.</li> </ul>                                                                                                    | possession of controlled substances paraphy                                                                                                    | ernalia portuare to                                                                 |
| history                               | Offense until due the powerine court or under the welfare youth offender law, se if you were distrugged from the courted of the youth 11/19 and 12/12.                                                                                                    | ndut Offender Parole Board under the Welfare                                                                                                    | e and initiations Code                                                              |
| questions by                          | Convection which resulted in participation in or competition if a diversion program.<br>Convection which was defeed and/or the results and Suffey Code 1 (1381-5).<br>Fairton guaranti under Penia Code 5 4652-56.                                                                                                    |                                                                                                    |                                                                                     |
| selecting the                         | N<br>If you need more space or would like to provide additional clarifying comments, including any existence of imubilitation, please attact                                                                                                    | h and upload separate sheeting that includes                                                                                                    | your signature, name                                                                |
| applicable                            | and data with your information (after saving this record). While additional information is optional, providing datals negativing any rep<br>allow us to individually askess your record and is strongly incommodest. CC will consider any of the following written evidence of ref                                                                                                    | vortable offenties on your record, and evidence<br>sublication or other metigating factors:                                                                                                    | ar of vehabilities on                                                               |
| Question [#]                          | A leaser in your own words replacing any dispuliying offerine, your retublication or any intigating factors,<br>balance that you between a particle for any constrait conversions that you believe may still be an your record where because the con-<br>12016 at 1950 as on the constitution accounterweet.                                                                                                    | without) was dismissed/expanged under Pe                                                                                                    | mail Code Settikin                                                                  |
| Response                              | Proof you have complete with any terms of parties, probation, institution or any other spectram lawfully imprive against you charton.<br>Proof you have performed the same or similar type of work, after the criminal convictor(s) referenced in your application, with the s                                                                                                    | t the atominal conviction referenced in this ap<br>same or a different employer, with no incider                                                                                                    | plication;<br>nts of criminal conduct                                               |
| dropdown                              | on the pool<br>- Proof that you have no other history of discipline for the same or a similar type of conduct referenced in your application;<br>- Proof of participation in extraction, maning, meaning or enhabilitation programs;                                                                                                    |                                                                                                    |                                                                                     |
| ontion                                | References from employers, protaction officers, partie officers, chergy, etc. who can attest to your dwarder and soccessful record of<br>Ordence that any pending thanges that do not meak in a civitatic condition and/or                                                                                                    | Colo performance;                                                                                                    |                                                                                     |
| option.                               | any access internative recent to constraining reservation is over requiring access                                                                                                    |                                                                                                    |                                                                                     |
| 12 Click the Next                     | Pirate answer all christal history questions.                                                                                                    |                                                                                                    |                                                                                     |
|                                       | Question 1:<br>Other than those excluded up allowe, have you ever been convicted of a misitemeanor?                                                                                                    | * Quantitive 1 Recubicae                                                                                                    | :                                                                                   |
| button. The                           | Question 2:                                                                                                    | * Question 2 Response                                                                                                    |                                                                                     |
| Criminal Record                       | Other than throse excluded up above, have you ever been convicted of a felony/                                                                                                    | -16318-                                                                                                    | :]                                                                                  |
| Disclosure –                          | Question 3:<br>Do you currently have criminal charges pending against you?                                                                                                    | * Destrice 3 Regionse<br>- None-                                                                                                    | :                                                                                   |
| Certification                         | Question 4.<br>Are you currently out on hall or on your man recognizance for any current arrest?                                                                                                    | * Question & Response                                                                                                    | :                                                                                   |
| Signing page                          | Question 5:                                                                                                    | *Question S Response                                                                                                    |                                                                                     |
| displays                              | Are you currently under any formal or informal supervision, such as probation or parole, for a convision of any state or federal<br>solution?                                                                                                    | -1070-                                                                                                    | :                                                                                   |
| displays.                             | Question to:<br>Have you ever had an Administrative Action against you from another State Agency?                                                                                                    | *Quantion 6 Response<br>-None-                                                                                                    | :                                                                                   |
|                                       | If you answered YES to any of the above questions, give details indicating the date and location of each trume or administrative action<br>mediadditional space or have more offenses or administrative actions to declare, you must use additional threat and uplicat them or<br>disclosure, tick the Submit for Agenoval botton.                                                                                                    | ) and, if desired, the nature and circumstance<br>to this record after saving. Once you are ready                                                                                                    | es of the offerse, if you<br>y to submit the                                        |

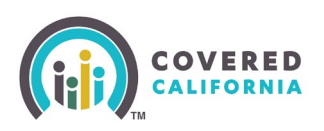

- 13. Enter CEC's name in the **Full Name** field and select an option from the **Agree to electronic signature** dropdown menu.
- 14. Click the **Next** button. The *Upload Criminal Record Disclosure Supporting Files* page displays.
  - Clicking the Previous button navigates the CEC back to the Criminal Record Disclosure Form page
- 15. Upload supporting documents if applicable and click the **Next** button. The *Counselor Application Successfully Updated* page displays.

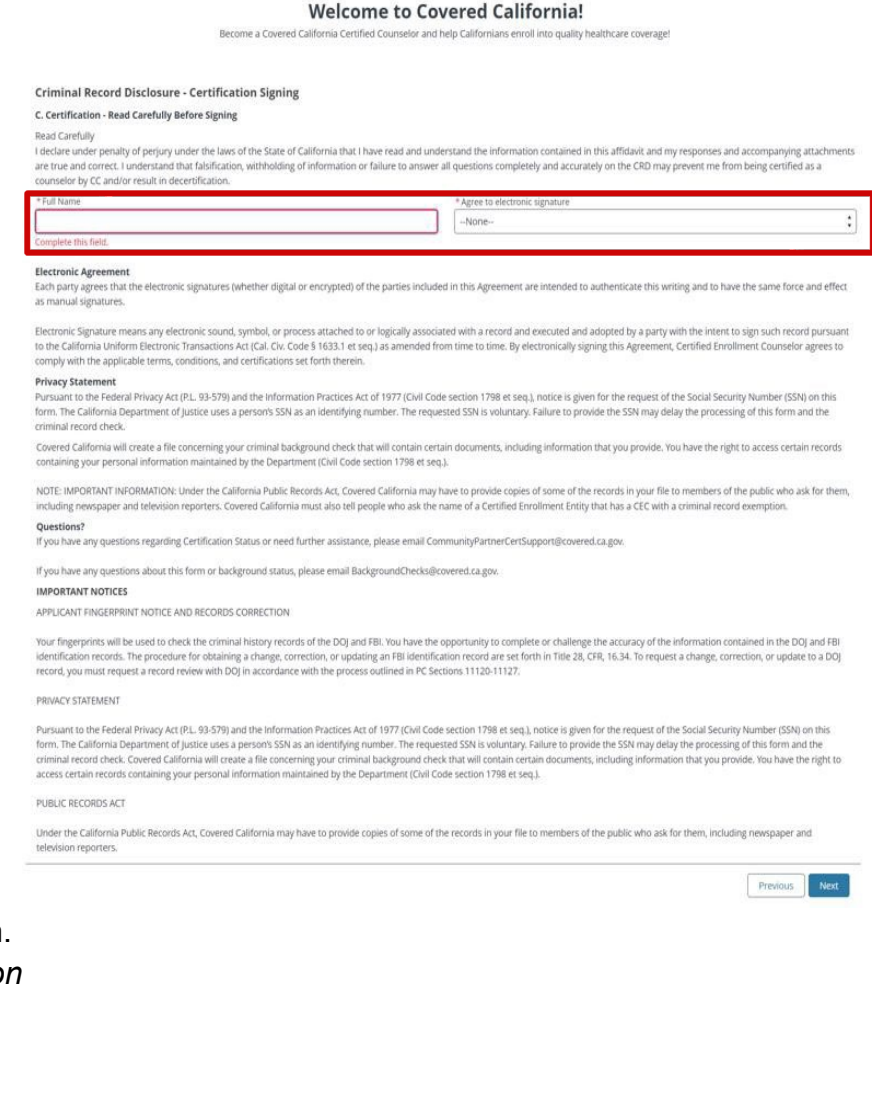

 Clicking the **Previous** button navigates the CEC back to the *Criminal Record Disclosure – Certification Signing* page

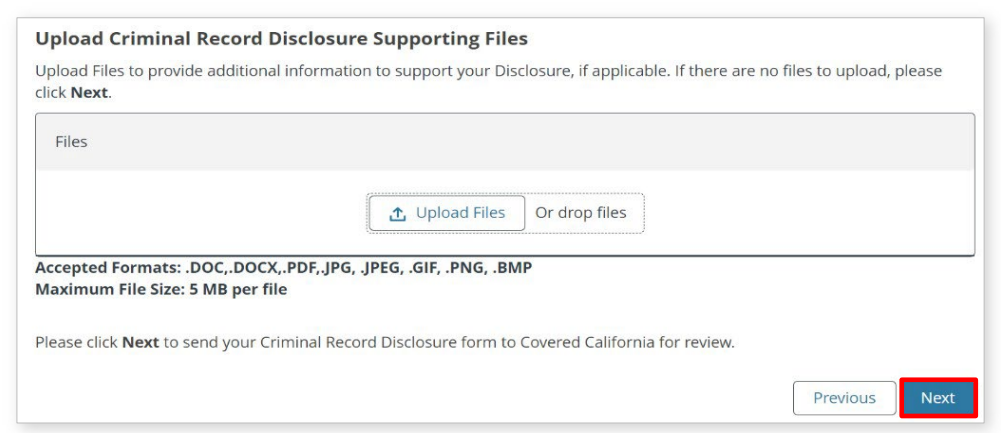

Covered California Outreach and Sales Division <u>OutreachandSales@covered.ca.gov</u>

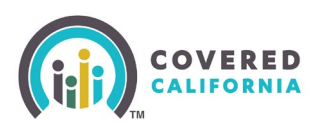

16. Click the **Finish** button on the *Counselor Application Successfully Updated* page to complete the application.

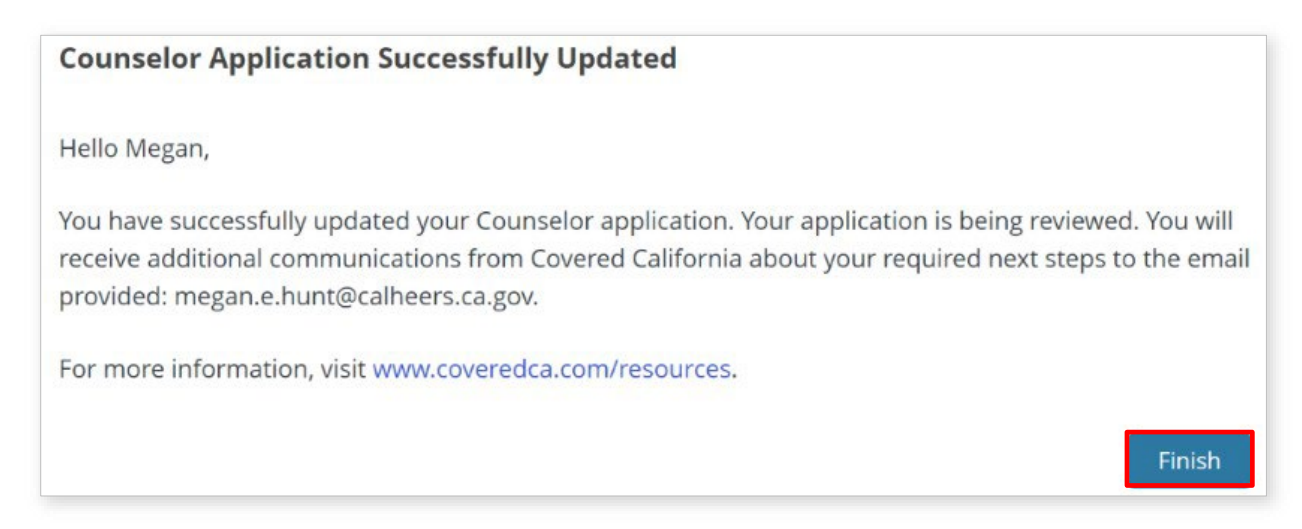

An Entity Admin for Covered California updates the CEC's Certification Status to **Certified** 

when a CEC completes the following:

- Passes all requirements of CEC Learning Management System (LMS) training
- Completes the background clearance
- Completes all required DocuSign forms

### **Create an Enroller Account**

Covered California sends the CEC two emails once a CEC is certified. These emails provide access to the *Credentials Creation – Create Your Password* page to complete the account setup process.

- The Your Certified Application Counselor Application is Approved and Certified email displays a Click Here to Create Your Certified Application Counselor Account using Access Code link for CECs to create their accounts
- The Access Code for Your New Certified Application Counselor Account email provides an access code to the pending account creation pages

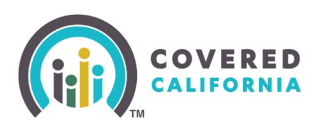

CECs complete the following steps to create a password and set up their Enroller account:

- 1. Click the Click Here to Create Your Certified Application Counselor Application Account using Access Code link. The Enter Access Code to Create Your Account page displays.
- 2. Click the Yes, I have an Access Code radio button for the question: Do you have an Account Creation Access Code? on the Enter Access Code to Create Your Account page. The Access Code, Federal Tax ID (FEIN/SSN), Email, and Legal Business Name fields display.
  - Clicking the No, my Access Code has been used or has expired, and I want to generate a new Access Code radio button displays the Last Name, Email, and CA State ID Number fields. Enter the information into the required fields. An email with a new access code is sent to the CEC

| Sandbox                                                             | c Your Certified Application Counselor Application is Approved and Certified                                                                                                    |
|---------------------------------------------------------------------|----------------------------------------------------------------------------------------------------|
|                                                                     | Io Not Reply Covered California <do-not-reply@covered.ca.gov> <math>\bigcirc</math> Reply All <math>\rightarrow</math> Forward <math>\blacksquare</math> <math>\blacksquare</math></do-not-reply@covered.ca.gov>                                                   |
| 1 This send                                                         | > ○ Megan Hunt Wed 11/8/2023 2:28 PM<br>ter do-not-reply@covered.ca.gov is from outside your organization.                                                                                                    |
| Importar                                                            | nt news about your Covered California Enroller account                                                                                                    |
|                                                                     |                                                                                                    |
| Dear Megar<br>Congratulat                                           | ז,<br>ions!                                                                                                    |
| Your Certifi                                                        | ed Application Counselor Application is approved and certified. Your Certification ID is 1000019007.                                                                                                    |
| To access th<br>1. Access<br>2. Federal<br>3. Email A<br>4. Legal B | e Enroller Portal, you must first create an account. The following information is required to create an account:<br>code (a separate email will be sent titled, 'Access code for your new Certified Application Counselor account')<br>Tax (b (FEIN/SSN)<br>ddress |
| Once you b                                                          | usiness nome                                                                                                    |
| Click Here to                                                       | o Create Your Certified Application Courselor Account using Access Code                                                                                                    |
|                                                                     |                                                                                                    |
| Note: Please                                                        | e keep this email accessible until your account is successfully created.                                                                                                    |
| Questions?                                                          | Visit <u>coveredca.com/resources/</u> or contact:                                                                                                    |
| o For                                                               | Community Enrollment Partners, call CEC/PBE Helpline at (855) 324-3147 or email CommunityPartnerCertSupport@covered.ca.gov or PBECert@covered.ca.gov.                                                                                                    |
|                                                                     |                                                                                                    |
| Sincerely,                                                          |                                                                                                    |
| Covered Ca                                                          | lifornia                                                                                                    |
|                                                                     |                                                                                                    |
|                                                                     |                                                                                                    |
|                                                                     | Enter Access Code to Create Your Account                                                                                                    |
|                                                                     | * Do you have an Account Creation Access Code?                                                                                                    |
|                                                                     | Yes, I have an Access Code                                                                                                    |
|                                                                     | O No, my Access Code has been used or has expired, and I want to generate a new Access Code                                                                                                    |
|                                                                     | * Access Code                                                                                                    |
|                                                                     |                                                                                                    |
| SS                                                                  | * Federal Iax ID (FEIN/SSN)                                                                                                    |
|                                                                     |                                                                                                    |
|                                                                     | *Email 🕕                                                                                                    |
| 0                                                                   |                                                                                                    |
|                                                                     | * Legal Business Name                                                                                                    |
| _                                                                   |                                                                                                    |
| 5                                                                   | * Required entry.                                                                                                    |
| nd                                                                  |                                                                                                    |
| ls                                                                  | l'm pot a robot                                                                                                    |
|                                                                     | reCAPTCHA<br>Pricag- Tems                                                                                                    |
| ine                                                                 |                                                                                                    |
| vith                                                                |                                                                                                    |

- 3. Enter the Access Code, Federal Tax ID (FEIN/SSN), Email, and Legal Business Name.
- 4. Click the **I'm not a robot** checkbox to complete reCAPTCHA verification.

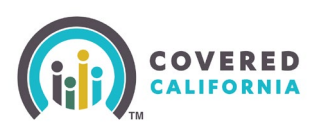

- 5. Click the Next button. The Credentials Creation -Create Your Password page displays.
- 6. Enter the **Username**, Password, Confirm Password, Pin, Confirm Pin, and Date of Birth.
- 7. Click the Create Account button. The Successful Account Creation page displays. • Have no more than 50 characters
  - Clicking the Previous button navigates the CEC to the Enter Access Code to Create Your Account page
- 8. Click the Finish button on the Successful Account Creation page to complete the process.

#### **Credentials Creation - Create Your Password**

Your Username must:

- Must be at least 8 characters
- Cannot be more than 50 characters
- May have numbers, letters, hyphens (-) and periods (.)

Username

Complete this field

Your Password must:

- Have at least 8 characters
- · Not contain dictionary words, names, or common keyboard patterns (example: Owertv1!)

And must contain at least three of the following:

- UPPERCASE letter (A-Z)
- Lowercase letter (a-z)
- Number (0-9)
- Special character ` ~! @ # \$ % ^ & \* ()\_+-=[] \ { } | ;':",./<>?

| Passwords canno | t be changed | more than | once a day. |
|-----------------|--------------|-----------|-------------|
|-----------------|--------------|-----------|-------------|

|                    | 0                       |
|--------------------|-------------------------|
| * Confirm password |                         |
|                    | 0                       |
| * Pin O            |                         |
|                    | 0                       |
| * Confirm Pin 🕚    |                         |
|                    | 0                       |
| * Date of Birth    |                         |
|                    | â                       |
|                    |                         |
| _                  |                         |
|                    | Previous Greate Account |

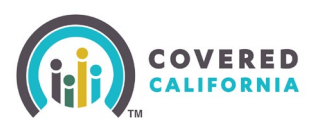

### Logging into the Enroller Portal

CalHEERS sends the CEC a *Welcome to Covered California Enroller Portal* email after the CEC is successful in creating CEC credentials. The email provides a link to the Enroller Portal and the CEC's username. The CEC may now login or create an account to access the Enroller Portal.

- Click the link provided in the Welcome to Covered California Enroller Portal email. The Covered California Log in or Create an Account to Get Covered page displays.
- 2. Enter the Username and Password.
- Click the Log In button. The Choose Your Security Questions page displays.
- Enter the Security Question 1, Security Question 2, and Security Question 3 fields by clicking the +Add button.
- The Next button enables after completing the security question fields. Click the Next button.

**Note**: Click the **Change** link to change the security question.

| 0 10 0                                                                    | ○ Megan Hunt                                                                                                    |                                                            |                           |                            | Tue 2/14/2       |
|---------------------------------------------------------------------------|----------------------------------------------------------------------------------------------------|------------------------------------------------------------|---------------------------|----------------------------|------------------|
| (I) We could not<br>The actual se                                         | ot verify the identity of the sender. Click here to lear<br>ender of this message is different than the normal s                                                                                                | n more.<br>iender. Click h                                 | ere to learn mo           | re.                        |                  |
| CAUTION: Th<br>attachments                                                | nis email originated from outside of<br>s unless you recognize the sender an                                                                                                    | the organ<br>d know th                                     | ization. Do<br>ne content | not click linł<br>is safe. | s or open        |
| Dear Megan,                                                               | ,                                                                                                    |                                                            |                           |                            |                  |
| Welcome to<br>access the En                                               | Covered California! You have succes<br>nroller Portal.                                                                                                    | ssfully cre                                                | ated your a               | account cred               | entials an       |
| • To log-in, vi<br>• Username:                                            | /isit: <u>https://clst18.calheers.net/stat</u><br>: MEGANFLAKE12                                                                                                    | ic/lw-web                                                  | /login                    |                            |                  |
| Questions? V<br>For Agency/A                                              | /isit coveredca.com/resources/ or co<br>Agency Staff, contact Agent Service                                                                                                    | ontact:<br>Center: (8                                      | 77) 453-91                | 98 or email:               |                  |
| For Commun                                                                | nity Enrollment Partners, contact CE                                                                                                    | C/PBE Hel                                                  | pline: (855               | ) 324-3147 o               | r email:         |
| <u>CommunityP</u>                                                         | PartnerCertSupport@covered.ca.gov                                                                                                    | <u>/</u> .                                                 |                           |                            |                  |
| The Covered                                                               | l California Team                                                                                                    |                                                            |                           |                            |                  |
|                                                                           | ED NIA                                                                                                    |                                                            |                           |                            | ·                |
|                                                                           |                                                                                                    |                                                            |                           |                            |                  |
|                                                                           | Log in or Create an                                                                                                    | Account                                                    | to Get Cov                | ered                       |                  |
|                                                                           | Username                                                                                                    |                                                            | Forgot                    | isername?                  |                  |
|                                                                           | MEGANFLAKE12                                                                                                    |                                                            |                           |                            |                  |
|                                                                           | Password                                                                                                    |                                                            | Forgot                    | password?                  |                  |
|                                                                           |                                                                                                    |                                                            |                           | 0                          |                  |
|                                                                           |                                                                                                    | Log In                                                     |                           |                            |                  |
|                                                                           | Creat                                                                                                    | te an Account                                              |                           |                            |                  |
|                                                                           |                                                                                                    |                                                            |                           |                            |                  |
|                                                                           |                                                                                                    |                                                            |                           |                            |                  |
|                                                                           | Insurance Agencies and Entit                                                                                                    | ies, please <u>Star</u><br>oplication                      | t Here to Submit          | <u>Your</u>                |                  |
| Choo                                                                      | Insurance Agencies and Entit<br>d                                                                                                    | iles, please <u>Star</u><br>oplication.                    | t Here to Submi           | . Your                     |                  |
| (2) Choos security choose.                                                | Insurance Agencies and Entit                                                                                                    | ties, please <i>Stat</i><br>oplication.<br>r information s | t Here to Submin          | Your                       |                  |
| Choo     Security     Choose     What is:                                 | Insurance Agencies and Entit<br>A<br>Disce Your Security Questions<br>y questions help us verify your identity and keep you<br>and answer 3 questions.                                                          | iles, please <u>Stat</u><br>oplication.<br>r information : | rt Here to Submin         | . Your                     |                  |
| Choo     Security     Choose     What is ;     Niners                     | Insurance Agencies and Entit<br>A<br>DSE YOUR Security Questions<br>/ questions help us verify your identity and keep you<br>and answer 3 questions.<br>your favorite sports team?<br>s                         | iles, please <u>Stat</u><br>oplications                    | <i>t Here to Submi</i>    | Your                       | Change           |
| Choo<br>Security<br>Choose<br>What is J                                   | Insurance Agencies and Entit<br>A<br>Disce Your Security Questions<br>y questions help us verify your identity and keep you<br>and answer 3 questions.<br>your favorite sports team?<br>s                       | iles, please <i>Stat</i>                                   | <i>t Here to Submi</i>    | Your                       | Change           |
| Choo<br>Security<br>Choose<br>What is 1<br>Niners<br>What we              | Insurance Agencies and Entit                                                                                                    | iles, please <i>Stat</i>                                   | t Here to Submit          | Your                       | Change           |
| Choo     Security     Choose     What is     Niners     What we     Sales | Insurance Agencies and Entit                                                                                                    | iles, please <i>Stat</i>                                   | <i>t Here to Subm</i> i   | Your                       | Change           |
| Choo<br>Security<br>Choose<br>What is<br>Niners<br>What we<br>Sales       | Insurance Agencies and Entit<br>A<br>Disce Your Security Questions<br>y questions help us verify your identity and keep you<br>and answer 3 questions.<br>your favorite sports team?<br>s<br>as your first job? | iles, please <i>Stat</i>                                   | <i>t Here to Submi</i>    | Your                       | Change           |
| Choo<br>Security<br>Choose<br>What is<br>What wa<br>Sales<br>What is      | Insurance Agencies and Entit                                                                                                    | ies, please <i>Stat</i>                                    | t Here to Submit          | Your                       | Change<br>Change |

[EXTERNAL] Sandbox: Welcome to Covered California Enroller Portal

Covered California Outreach and Sales Division <u>OutreachandSales@covered.ca.gov</u>

**Choose Your Security Questions** 

Security Question 1

Cancel

Security questions help us verify your identity and keep your information safe Choose and answer 3 questions.

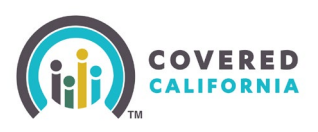

 The Register Your Account page displays. Click the +Add button to add an email or cell phone number. Edit the Security Questions by clicking the Edit link. Remove Security Questions by clicking the Remove link.

Click the Save & Continue button.

7. The *Legal Notice* page displays. Click the **Continue** button. The *Welcome to your Entity Home Page!* page

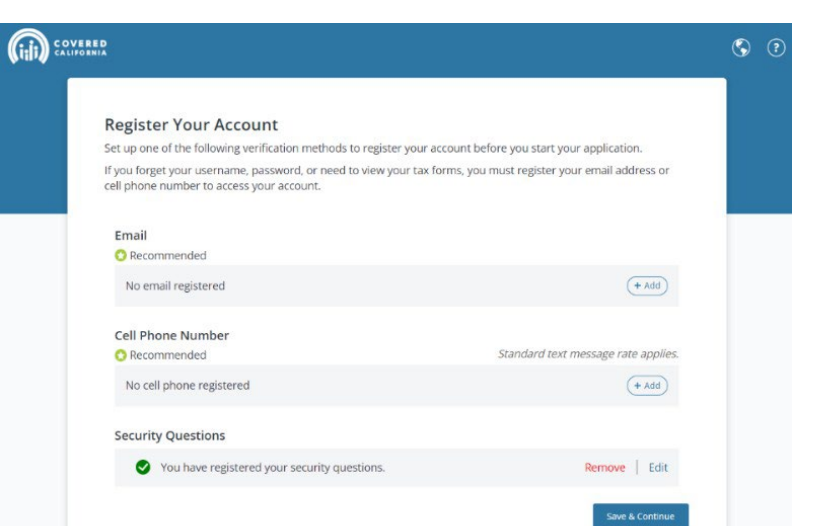

displays. S ? 8 Legal Notice BY LOGGING INTO THIS COMPUTER SYSTEM, YOU EXPRESSLY ACKNOWLEDGE THAT YOU HAVE READ, UNDERSTOOD AND AGREE TO THE FOLLOWING: This computer system represents an asset of the State of California for official use by This computer system represents an asset of the State of California for official use by authorized users only and is subject to being monitored, recorded, audited or restricted at any time. Should it be determined that this computer system has been used for criminal activity, evidence of any such criminal activity may be provided to law enforcement personnel at any time without your consent or notice to you. Unauthorized or improper use of this system may result in disciplinary action, as well as criminal and civil penalties. This computer information system may contain sensitive and confidential U.S. data and unauthorized access or use of any such data may subject you to criminal and civil ilability, including but not limited to fines, penalties or sanctions, under federal and California state law. By using this computer system, you understand and arere bet you have no exercitation of grivary in any activity related to this you understand and agree that you have no expectation of privacy in any activity related to this computer system and that data processed through this computer system shall at all times remain the property of Covered California. PLEASE LOG OFF IMMEDIATELY IF YOU DO NOT AGREE TO THE TERMS AND CONDITIONS SET FORTH WITHIN THIS LEGAL NOTICE • 🖸 🖡 Q Search Entity ~ Resources 🗸 Home Welcome to your Entity Home Page! Manage your Book of Business, assist your consumers, and more.

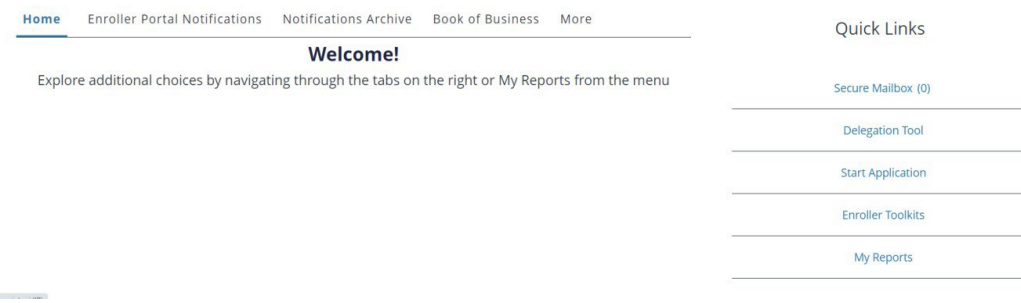

Covered California Outreach and Sales Division <u>OutreachandSales@covered.ca.gov</u>